## Instructions for Getting your Monthly Telecom Invoice

- 1. Go to FGIBDST in Internet Native Banner
- 2. Enter your index number under INDEX
- 3. Hit CNTRL + PG DOWN (Next Block Command)
- 4. Arrow down to either the line that says Allocated Telephone Local Distance or Allocated Telephone Long Distance (Account Codes 74215 or 74225)
- 5. Select Options/Transaction Detail Information (FGITRND)
- 6. Arrow down to the line that want to view the charges.

| Edit Opti<br>Detail Trans<br>COA Fisca<br>(M 1 | ions Block It<br>Caction Activity<br>al Year Ind.<br>24230 | em <u>R</u> ecord <u>Qu</u><br>FGITRND 8.4.0<br>ex Fund<br>0 110001 | ery Tools Help | I ■ [] Accour ▼ 74225 | R F F F F | <€   ⊕   ₽  <br>Activity Loc<br>111111 | © 「 ♀ 「<br>Notestation Per<br>▼ | X<br>riod Commit Type |                             |
|------------------------------------------------|------------------------------------------------------------|---------------------------------------------------------------------|----------------|-----------------------|-----------|----------------------------------------|---------------------------------|-----------------------|-----------------------------|
| Account                                        | Organization                                               | Program                                                             | Activity Date  | Туре                  | Document  |                                        | Field                           | Inci<br>Amount De     | rease (+) or<br>ecrease (-) |
| 74225                                          | 15400                                                      | 350                                                                 | 22-MAY-2015    | хтс                   | TC000125  | TELECOMM CHARG                         | YTD                             | 3.4                   | 13 🕂 🔼                      |
| 74225                                          | 15400                                                      | 350                                                                 | 21-APR-2015    | хтс                   | TC000124  | TELECOMM CHARG                         | YTD [                           | 4.4                   | ю <del>+</del>              |
| 74225                                          | 15400                                                      | 350                                                                 | 19-MAR-2015    | хтс                   | TC000123  | TELECOMM CHARG                         |                                 | 2.3                   | 8 +                         |
| 74225                                          | 15400                                                      | 350                                                                 | 23-FEB-2015    | хтс                   | TC000122  | TELECOMM CHARG                         | YTD                             | 1.6                   | 6 +                         |
| 74225                                          | 15400                                                      | 350                                                                 | 28-JAN-2015    | хтс                   | TC000121  | TELECOMM CHARG                         | YTD [                           | 2.7                   | '9 +                        |
| 74225                                          | 15400                                                      | 350                                                                 | 11-DEC-2014    | хтс                   | TC000120  | TELECOMM CHARG                         | YTD                             | 0.9                   | IS +                        |
| 74225                                          | 15400                                                      | 350                                                                 | 21-NOV-2014    | хтс                   | TC000119  | TELECOMM CHARG                         | YTD                             | 3.3                   | 14 <del>   </del>           |
| 74225                                          | 15400                                                      | 350                                                                 | 22-OCT-2014    | хтс                   | TC000118  | TELECOMM CHARG                         | YTD                             | 7.2                   | 9 + 6                       |
| 74225                                          | 15400                                                      | 350                                                                 | 19-SEP-2014    | хтс                   | TC000117  | TELECOMM CHARG                         | YTD                             | 2.5                   | io +                        |
| 74225                                          |                                                            | 350                                                                 | 29-AUG-2014    |                       | TC000116  |                                        |                                 | 3.9                   |                             |
|                                                |                                                            |                                                                     |                |                       |           |                                        |                                 |                       |                             |
|                                                |                                                            |                                                                     |                |                       |           | D                                      | Total: [                        |                       | 32.65                       |
|                                                | Itom for docume                                            | ant query forme: Co                                                 |                | bronce de             |           |                                        |                                 |                       |                             |

- 7.
- 8. Click on the BDM DISPLAY DOCUMENT (next to the plus sign) see above.
- 9. This will log you into BDMS and will bring up all the Telecom invoices for the current month for the entire campus

|          | 🖞 Convert 🔻 🚮 Select                                                                                  |                                                |                                                                               |                                                                                 |                                          |                                 |                      |                  |
|----------|----------------------------------------------------------------------------------------------------|------------------------------------------------|-------------------------------------------------------------------------------|---------------------------------------------------------------------------------|------------------------------------------|---------------------------------|----------------------|------------------|
| 🚖 🖸      | WebApps 🧃 PROD (                                                                                      | 🗿 TEST 🛛 🕍 ESF                                 | 🖻 Footprints 🧉 e~print 🎒                                                      | MT\$ource 🧧 SQ Test 🧧 BDMS PROD 🧃 BDM                                           | IS TEST 🧃 Evisions PROD                  | <u>* 🗟 • 🖻</u>                  | → 🖃 🖶 → Page → Safet | ety ▼ T <u>o</u> |
| File     | View Document                                                                                         | Page Help                                      |                                                                               |                                                                                 |                                          |                                 |                      |                  |
|          |                                                                                                    |                                                |                                                                               |                                                                                 |                                          |                                 |                      |                  |
|          |                                                                                                    |                                                |                                                                               |                                                                                 |                                          |                                 |                      |                  |
| <u> </u> |                                                                                                    |                                                | <u>~ ~ ~ ~ ~ ~ ~ ~ ~ ~ ~ ~ ~ ~ ~ ~ ~ ~ ~ </u>                                 |                                                                                 |                                          |                                 |                      |                  |
|          | EQUIP                                                                                                 | MEN                                            | <b>F DETAIL</b>                                                               |                                                                                 |                                          |                                 |                      |                  |
|          | <u>UserId</u>                                                                                         | Date                                           | <b>Description</b>                                                            | Name                                                                            |                                          |                                 | Amount               |                  |
|          | 6153907482                                                                                            | 4/30/15                                        | Verizon Monthly Serv                                                          | ice Dorris                                                                      |                                          | Terry                           | 50.00                |                  |
|          |                                                                                                    |                                                |                                                                               | Ob                                                                              | ject Code 74215 Subto                    | tal:                            | 50.00                |                  |
|          | (150005400                                                                                            | 1/20/15                                        |                                                                               | <br>                                                                            | <b>,</b>                                 |                                 |                      |                  |
|          | 6153907482                                                                                            | 4/30/15                                        | Verizon Usage                                                                 | Dorris                                                                          |                                          | Terry                           | 0.10                 |                  |
|          |                                                                                                    |                                                |                                                                               | Ob                                                                              | ject Code 74225 Subto                    | tal:                            | 0.10                 |                  |
|          |                                                                                                    |                                                |                                                                               |                                                                                 |                                          |                                 |                      |                  |
|          |                                                                                                    |                                                |                                                                               |                                                                                 |                                          |                                 |                      |                  |
|          |                                                                                                    |                                                |                                                                               |                                                                                 |                                          |                                 |                      |                  |
|          |                                                                                                    |                                                |                                                                               |                                                                                 |                                          |                                 |                      |                  |
|          |                                                                                                    |                                                |                                                                               |                                                                                 |                                          |                                 |                      |                  |
|          |                                                                                                    |                                                |                                                                               |                                                                                 |                                          |                                 |                      |                  |
|          |                                                                                                    |                                                |                                                                               |                                                                                 |                                          |                                 |                      |                  |
|          | FXTF                                                                                                  | NSIO                                           |                                                                               | V DFT A II                                                                      |                                          |                                 |                      |                  |
|          | EXTE                                                                                                  | NSIOI                                          | N ACTIVITY                                                                    | Y DETAIL                                                                        |                                          |                                 |                      |                  |
|          | EXTE                                                                                                  | NSIO                                           | N ACTIVITY                                                                    | Y DETAIL                                                                        |                                          |                                 |                      |                  |
|          | EXTE                                                                                                  | NSIO                                           | N ACTIVITY                                                                    | Y DETAIL                                                                        |                                          |                                 |                      |                  |
|          | EXTE                                                                                                  | NSIO                                           | N ACTIVITY<br>NUMBER<br>DIALED                                                | Y DETAIL<br>city/state                                                          | LINE #                                   | DURATION                        | CHARGES              |                  |
|          | EXTE<br>DATE<br>EXTENSION OF                                                                          | NSIOI<br>time<br>calls                         | N ACTIVITY<br>NUMBER<br>DIALED<br>FOR #                                       | Y DETAIL<br>CITY/STATE                                                          | LINE #<br>Durant Bridges                 | DURATION                        | CHARGES              |                  |
|          | EXTE<br>DATE<br>EXTENSION O                                                                           | NSIOI<br>time<br>calls                         | N ACTIVITY<br>Number<br>Dialed<br>For #                                       | Y DETAIL<br>city/state                                                          | LINE #<br>Durant Bridges                 | DURATION                        | CHARGES              |                  |
|          | DATE<br>4/15/2015                                                                                     | NSIOI<br>TIME<br>CALLS<br>01:47:18             | N ACTIVITY<br>NUMBER<br>DIALED<br>FOR #<br>PM 404-305-6170                    | Y DETAIL<br>city/state<br>atlanta ga                                            | LINE #<br>Durant Bridges<br>2054         | DURATION<br>0.70                | CHARGES              |                  |
|          | <b>EXTE</b><br><u>DATE</u><br><u>EXTENSION (</u><br><u>4/15/2015</u><br><u>4/30/2015</u>              | <b>TIME</b><br>CALLS<br>01:47:18<br>10:20:00.  | N ACTIVITY<br>NUMBER<br>DIALED<br>FOR #<br>PM 404-305-6170<br>AM 405-954-4657 | Y DETAIL<br>CITY/STATE<br>ATLANTA GA<br>OKLAHOMA C OK                           | LINE #<br>Durant Bridges<br>2054<br>2054 | <b>DURATION</b><br>0.70<br>7.00 | 0.10<br>0.97         |                  |
|          | <b>EXTE</b><br><u>DATE</u><br><u>EXTENSION</u><br><u>4/15/2015</u><br><u>4/30/2015</u><br><u>2</u> C. | TIME<br>CALLS<br>01:47:18<br>10:20:00.<br>ALLS | N ACTIVITY<br>NUMBER<br>DIALED<br>FOR #<br>PM 404-305-6170<br>AM 405-954-4657 | Y DETAIL<br>CITY/STATE<br>ATLANTA GA<br>OKLAHOMA C OK<br>EXTENSION CALLS TOTAL: | LINE #<br>Durant Bridges<br>2054<br>2054 | 0.70<br>7.00<br>7.70            | 0.10<br>0.97<br>1.07 | _                |

- 11. To sort and find your index number, click on the little binoculars (see red circle above)
- 12. In the FIND TEXT put in your index number
- 13. Click on DOC, then OK (see below)

| Search             | 1.33       | 1.000-1      | ×     |
|--------------------|------------|--------------|-------|
| Criteria           |            |              |       |
| Fi <u>n</u> d Text |            |              |       |
| 242300             |            |              | 1     |
| ✓ Ignore Case      | Euzzy      |              |       |
| Scope              | Direction  | Origin       | 1     |
| C Page             | • Next     | • Last Match |       |
|                    | U Previous |              |       |
|                    |            | - · 1        |       |
| l                  | OK         | Cancel       | Apply |

14.

## It will sort through all the invoice (this may take a few minutes)

| View Favorites Loois Help         vert + Select         Apps @ PROD @ TEST WESP @ Footprints @ e-print @ MTSource @ SQ Test @ BDMS PROD @ BDMS TEST         2 Document Page Help         2 Document Page Help<                                                                                                    | Evisions PROD                                        | "     "     "       DURATION       suite 110       0.10       6.40       6.50 | CHARGES<br>0.01<br>0.89<br>0.90 |
|----------------------------------------------------------------------------------------------------|------------------------------------------------------|-------------------------------------------------------------------------------|---------------------------------|
| wet       * Select         Apps       PROD       TEST       ESP       Footprints       e-print       MISource       SQ Test       BDMS PROD       BDMS TEST         v       Document       Page       Hep       Image: Select       Image: Select         v       Document       Page       Hep       Image: Select       Image: Select | Evisions PROD<br>LINE #<br>Editing S<br>2738<br>2738 | » ♣ ▼ ■ DURATION suite 110 0.10 6.40 6.50                                     | CHARGES<br>0.01<br>0.89<br>0.90 |
| Apps PROD TEST ESP Footprints e-print MTSource SQ Test BDMS PROD BDMS TEST   Cocument Page Help   Help Image Image Image   Image Image Image Image   Image Image <t< td=""><td>Evisions PROD</td><td>" ♣ - ■       DURATION       suite 110       0.10       6.40       6.50</td><td>CHARGES<br/>0.01<br/>0.89<br/>0.90</td></t<>                                                                                                    | Evisions PROD                                        | " ♣ - ■       DURATION       suite 110       0.10       6.40       6.50       | CHARGES<br>0.01<br>0.89<br>0.90 |
| Document Page Hep         Document Page Hep         Document Page Hep <t< td=""><td>LINE #<br/>Editing S<br/>2738<br/>2738</td><td>DURATION<br/>5010<br/>6.40<br/>6.50</td><td>0.01<br/>0.89<br/>0.90</td></t<>                                                                                                    | LINE #<br>Editing S<br>2738<br>2738                  | DURATION<br>5010<br>6.40<br>6.50                                              | 0.01<br>0.89<br>0.90            |
| NUMBER       DATE     TIME       DIALED     CITY/STATE       EXTENSION CALLS     FOR #       4/6/2015     09:36:54AM     615-205-6887     FRANKLIN TN       4/6/2015     09:36:54AM     615-285-3792     WHITE HOUS TN       2 CALLS     FOR #                                                                                                    | LINE #<br>Editing S<br>2738<br>2738                  | DURATION<br>Suite 110<br>0.10<br>6.40<br>6.50                                 | 0.01<br>0.89<br>0.90            |
| NUMBER       DATE     TIME       DIALED     CITY/STATE       EXTENSION CALLS     FOR #       4/6/2015     09:36:54AM     615-905-6887     FRANKLIN TN       4/6/2015     09:36:54AM     615-285-3792     WHITE HOUS TN       2 CALLS     FOR #                                                                                                    | LINE #<br>Editing S<br>2738<br>2738                  | DURATION<br>suite 110<br>0.10<br>6.40<br>6.50                                 | 0.01<br>0.89<br>0.90            |
| NUMBER         NUMBER         DATE       TIME       DIALED       CITY/STATE         OCIDIO 09:36:54AM       615-905-6887       FRANKLIN TN         4/6/2015       09:36:54AM       615-905-6887       FRANKLIN TN         4/6/2015       09:36:54AM       615-285-3792       WHITE HOUS TN         2 CALLS       EXTENSION CALLS TOTAL:                                                                                                    | LINE #<br>Editing S<br>2738<br>2738                  | DURATION<br>Suite 110<br>0.10<br>6.40<br>6.50                                 | 0.01<br>0.89<br>0.90            |
| EXTENSION ACTIVITY DETAIL          NUMBER         DATE       TIME       DIALED       CITY/STATE         EXTENSION CALLS       FOR #         4/6/2015       09:36:54AM       615-905-6887       FRANKLIN TN         4/6/2015       09:36:54AM       615-285-3792       WHITE HOUS TN         2 CALLS       EXTENSION CALLS TOTAL:         EXTENSION CALLS       FOR #                                                                                                    | LINE #<br>Editing S<br>2738<br>2738 _                | DURATION<br>Suite 110<br>0.10<br>6.40<br>6.50                                 | 0.01<br>0.89<br>0.90            |
| EXTENSION ACTIVITY DETAIL         NUMBER<br>DATE       CITY/STATE         DATE       TIME       DIALED       CITY/STATE         EXTENSION CALLS       FOR #         4/6/2015       09:36:54AM       615-905-6887       FRANKLIN TN         4/6/2015       09:36:54AM       615-285-3792       WHITE HOUS TN         2 CALLS       EXTENSION CALLS TOTAL:                                                                                                    | LINE #<br>Editing S<br>2738<br>2738 _                | DURATION<br>suite 110<br>0.10<br>6.40<br>6.50                                 | 0.01<br>0.89<br>0.90            |
| EXTENSION ACTIVITY DETAIL         NUMBER         DATE       TIME       DIALED       CITY/STATE         ATE       TIME       DIALED       CITY/STATE         ATE       TIME       DIALED       CITY/STATE         ATE       FOR #         4/6/2015       09:36:54AM       615-905-6887       FRANKLIN TN         4/6/2015       09:36:54AM       615-285-3792       WHITE HOUS TN         2 CALLS       EXTENSION CALLS TOTAL:                                                                                                    | LINE #<br>Editing S<br>2738<br>2738 _                | DURATION<br>suite 110<br>0.10<br>6.40<br>6.50                                 | 0.01<br>0.89<br>0.90            |
| NUMBER       DATE     TIME     DIALED     CITY/STATE       EXTENSION CALLS     FOR #       4/6/2015     09:36:54AM     615-905-6887     FRANKLIN TN       4/6/2015     09:58:36AM     615-285-3792     WHITE HOUS TN       2 CALLS     EXTENSION CALLS TOTAL:                                                                                                    | LINE #<br>Editing S<br>2738<br>2738 _                | DURATION<br>suite 110<br>0.10<br>6.40<br>6.50                                 | 0.01<br>0.89<br>0.90            |
| NUMBER<br>DATE     NUMBER<br>DIALED     CITY/STATE       EXTENSION CALLS     FOR #       4/6/2015     09:36:54AM     615-905-6887     FRANKLIN TN       4/6/2015     09:58:36AM     615-285-3792     WHITE HOUS TN       2 CALLS     EXTENSION CALLS TOTAL:                                                                                                    | LINE #<br>Editing S<br>2738<br>2738                  | DURATION<br>suite 110<br>0.10<br>6.40<br>6.50                                 | 0.01<br>0.89<br>0.90            |
| NUMBER<br>DATE TIME DIALED CITY/STATE<br>EXTENSION CALLS FOR #<br>4/6/2015 09:36:54AM 615-905-6887 FRANKLIN TN<br>4/6/2015 09:58:36AM 615-285-3792 WHITE HOUS TN<br>2 CALLS EXTENSION CALLS TOTAL:<br>EXTENSION CALLS FOR #                                                                                                    | LINE #<br>Editing S<br>2738<br>2738                  | DURATION<br>tuite 110<br>0.10<br>6.40<br>6.50                                 | 0.01<br>0.89<br>0.90            |
| DATE     IME     DIALED     CHTY/STATE       EXTENSION CALLS     FOR #       4/6/2015     09:36:54AM     615-905-6887     FRANKLIN TN       4/6/2015     09:58:36AM     615-285-3792     WHITE HOUS TN       2 CALLS     EXTENSION CALLS TOTAL:                                                                                                    | Editing S<br>2738<br>2738                            | 0.10<br>6.40<br>6.50                                                          | 0.01<br>0.89<br>0.90            |
| EXTENSION CALLS         FOR #           4/6/2015         09:36:54AM         615-905-6887         FRANKLIN TN           4/6/2015         09:58:36AM         615-285-3792         WHITE HOUS TN           2 CALLS         EXTENSION CALLS TOTAL:                                                                                                    | Editing S<br>2738<br>2738                            | 0.10<br>6.40<br>6.50                                                          | 0.01<br>0.89                    |
| 4/6/2015         09:36:54AM         615-905-6887         FRANKLIN TN           4/6/2015         09:58:36AM         615-285-3792         WHITE HOUS TN           2 CALLS         EXTENSION CALLS TOTAL:                                                                                                    | 2738<br>2738                                         | 0.10<br>6.40<br><b>6.50</b>                                                   | 0.01 0.89 0.90                  |
| 4/6/2015         09:36:54AM         615-905-6887         FRANKLIN TN           4/6/2015         09:58:36AM         615-285-3792         WHITE HOUS TN           2 CALLS         EXTENSION CALLS TOTAL:                                                                                                    | 2738<br>2738                                         | 0.10<br>6.40<br><b>6.50</b>                                                   | 0.01 0.89 0.90                  |
| 4/6/2015     09:58:36AM     615-285-3792     WHITE HOUS TN       2 CALLS     EXTENSION CALLS TOTAL:                                                                                                    | 2738                                                 | 6.40<br>6.50                                                                  | 0.89                            |
| 2 CALLS     EXTENSION CALLS TOTAL:       EXTENSION CALLS     FOR #                                                                                                    |                                                      | 6.50                                                                          | 0.90                            |
| EXTENSION CALLS FOR #                                                                                                    |                                                      | 0.50                                                                          | 0.90                            |
| EXTENSION CALLS FOR #                                                                                                    |                                                      |                                                                               |                                 |
|                                                                                                    | Sally Rivera                                         |                                                                               |                                 |
|                                                                                                    |                                                      |                                                                               |                                 |
|                                                                                                    |                                                      |                                                                               |                                 |
| 4/6/2015 08:28:06AM 615-382-5186 SPRINGFIEL IN                                                                                                    | 5191                                                 | 0.90                                                                          | 0.13                            |
| I CALLS EXTENSION CALLS IOTAL:                                                                                                    |                                                      | 0.90                                                                          | 0.13                            |
| EXTENSION CALLS FOR #                                                                                                    | aura Clark                                           |                                                                               |                                 |
| _                                                                                                    |                                                      |                                                                               |                                 |
|                                                                                                    |                                                      |                                                                               |                                 |
| 4/6/2015 07:08:24PM 312-464-1000 CHICAGO IL                                                                                                    | 5405                                                 | 2.60                                                                          | 0.21                            |
| 4/7/2015 04:14:30PM 931-235-8404 MANCHESTER TN                                                                                                    | 5405                                                 | 1.50                                                                          | 0.21                            |
| 4/20/2015 07:31:06PM 859-595-3396 WINCHESTER KY                                                                                                    | 5405                                                 | 0.90                                                                          | 0.07                            |
| 3 CALLS EXTENSION CALLS TOTAL:                                                                                                    |                                                      | 5.00                                                                          | 0.49                            |
| EXTENSION CALLS FOR #                                                                                                    | hamis Tata                                           |                                                                               |                                 |
|                                                                                                    | nony rate                                            |                                                                               |                                 |
|                                                                                                    |                                                      |                                                                               |                                 |
| 4/2/2015 02 8.18PM 42-949-6110 DIINI AP TN                                                                                                    | 8204                                                 | 1 70                                                                          | 0.24                            |
| 3-F-DOCS Page 208 of 653 Version 1 of 1 Fit to width                                                                                                    |                                                      |                                                                               |                                 |

16.

17. HINT: If your invoices always appear around page 200, then you can speed this up by going to booklet icon, clicking the down arrow key, Go To page...and enter 200 then click OK.

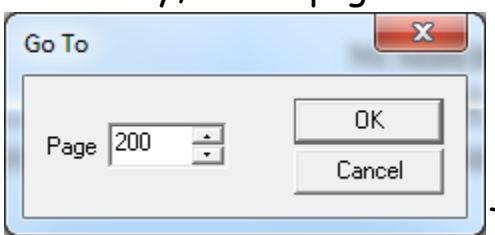

18.

This will take you immediately to page

200. You can begin your search from this point (step 13).

- 19. You can print your invoice using the print key in the BDMS toolbar, not the browser printer or FILE/PRINT. There are 2 printer icons in the BDMS toolbar:
  - a. The icon on the left will say PRINT CURRENT PAGE when you hover. By selecting this, a pop-up will appear where you can select to print to printer or pdf. In the Print Range section indicate whether you want the selection (single page) or a range.
  - b. The icon on the right will say PRINT DOCUMENT/PDF PRINTER... when you hover. It will print the entire document regardless of selection. DO NOT USE.
- 20. When finished viewing the document, log out of BDMS by clicking the key icon in upper left hand corner, click OK at the popup box, then close the window or tab that was opened. This will take you back to Banner.